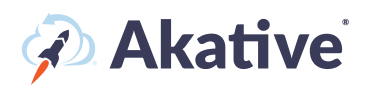

# iStatus<sup>®</sup> Screen Diagrams

## Dashboard

Ideal for complex, multi-location networks and companies that rely on cloud services, the iStatus Dashboard gives you a birds-eye view of all remote location Internet connections in real-time. Simple 'Online,' 'Offline,' 'RocketFailover,' and 'Issue' icons indicate the ConnectionStatus<sup>™</sup> of locations and allow you to view primary and backup connections. iStatus helps quickly identify which locations require attention for essential business continuity.

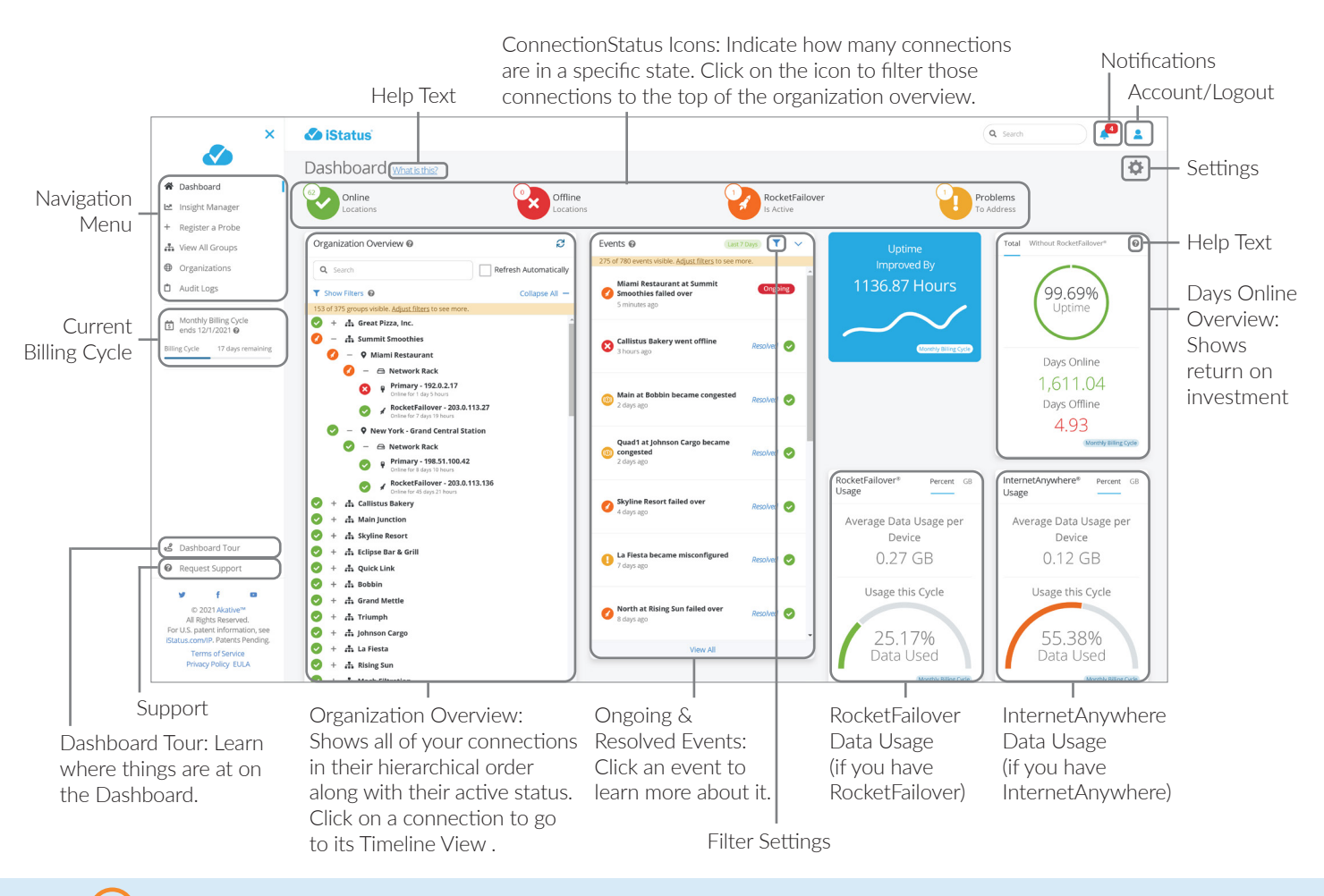

### Helpful iStatus tours are available on a various screens to walk users through features

### iStatus Dashboard Organization & Hierarchy

i

This diagram shows the hierarchy and organization of the monitored connections. Under the probe you will find the different types of targets you can monitor, each with their own icon to help you quickly identify what is being monitored for each of your targets. The types of targets you can monitor vary based on your selected iStatus service plan.

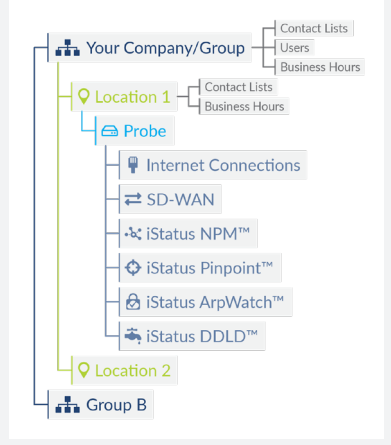

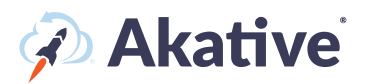

### **iStatus Timeline View**

The Timeline view enables you to see the connectivity status at your locations in different time increments.

#### The Timeline View broken down:

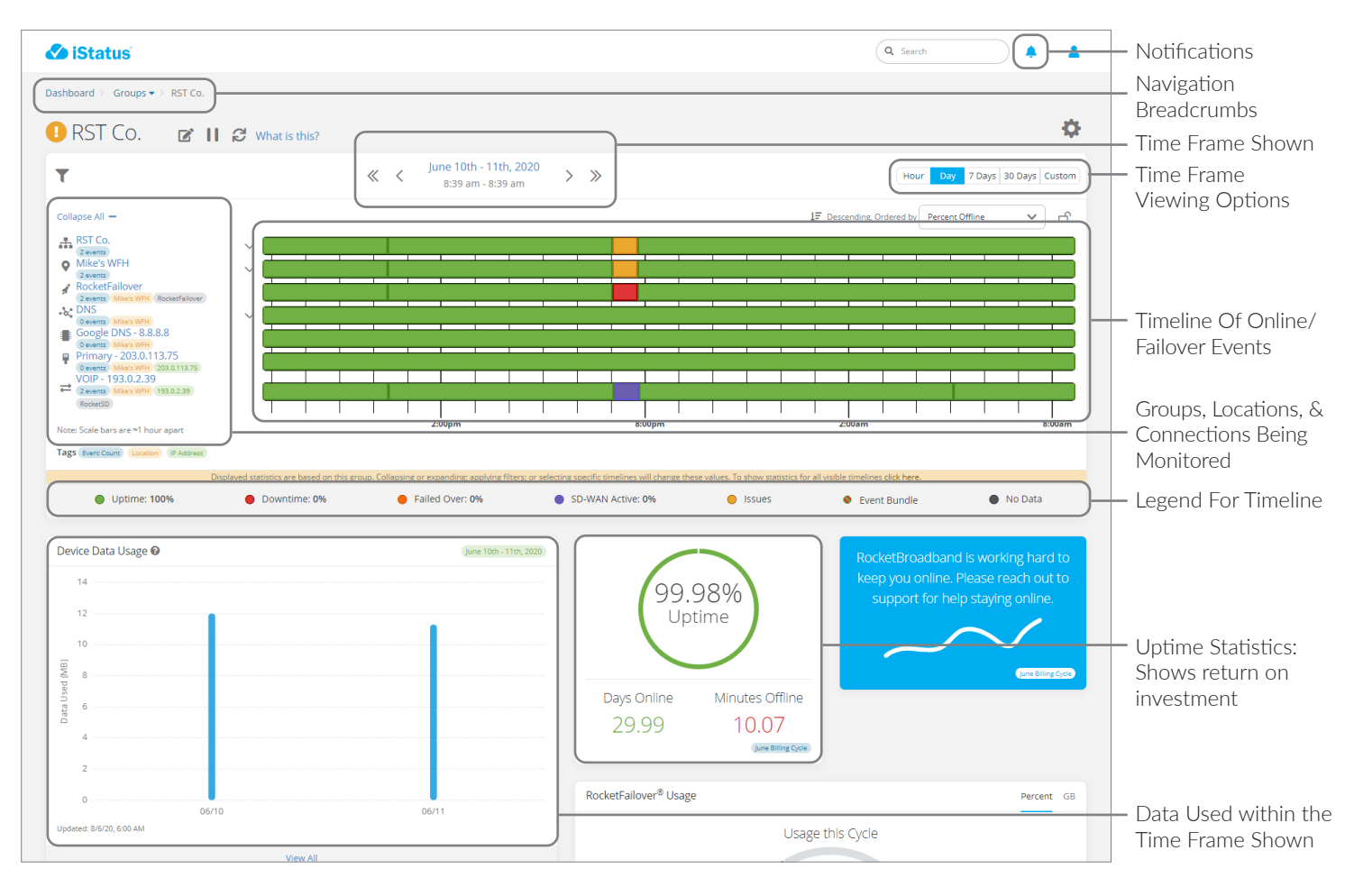

Indicates the current status (Online, Offline, Failover, or Issues) of your Group/ Location/Connection. In this case the Probe at this location is in currently Online.

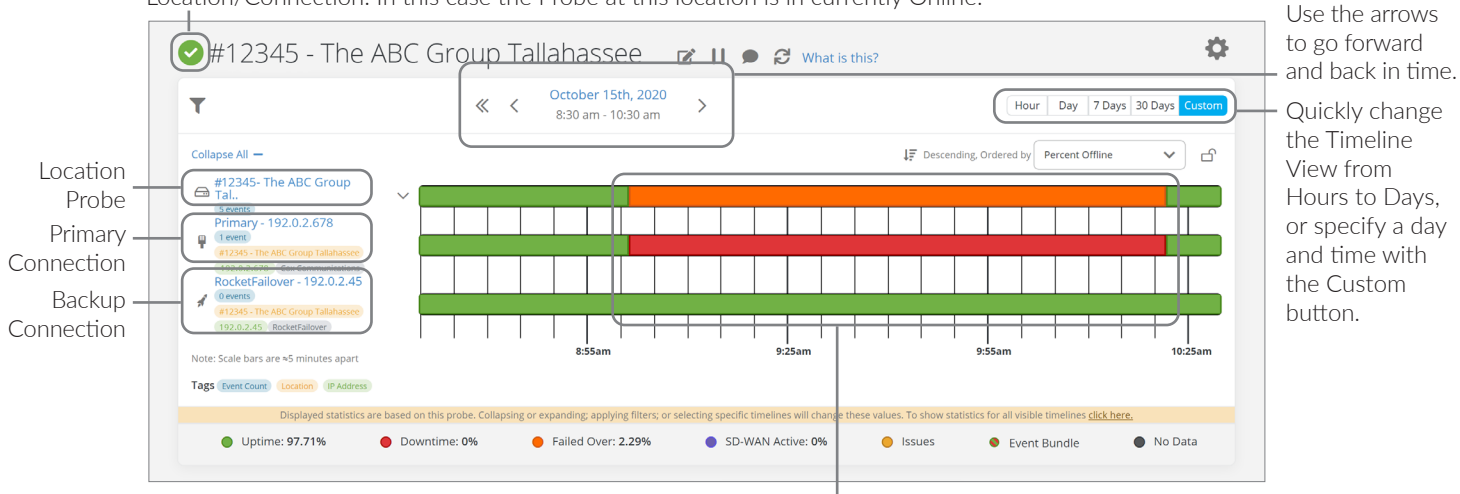

Colors shown on the timeline indicate the state of your location and connections. In this case, the Primary Connection went Offline (Red) from 9-10:20 am while the Backup Connection remained Online (Green). This caused the Location to be in Failover (Orange), until the Primary Connection was restored.